## Модуль «Генератор отчетов» ПК «ГИТ: СМП»

Руководство пользователя

### Содержание

| 1. | Начало работы              | 4 |
|----|----------------------------|---|
| 2. | Модуль «Генератор отчетов» | 5 |

| Сокращение | Определение                                                                                                  |  |  |  |
|------------|----------------------------------------------------------------------------------------------------|--|--|--|
| APM        | Автоматизированное рабочее место                                                                             |  |  |  |
| ПО         | Программное обеспечение                                                                                      |  |  |  |
| Система    | Программное решение для обеспечения функции<br>диспетчеризации санитарного автотранспорта<br>(ПК "ГИТ: СМП") |  |  |  |
| СМП        | Скорая медицинская помощь                                                                                    |  |  |  |

# Список принятых терминов и сокращений

#### 1. Начало работы

Если есть открытые вкладки браузера, то закрыть все вкладки. Для входа на портал сотрудник должен в адресной строке браузера ввести адрес портала.

Далее для работы необходимо авторизоваться. Адрес портала, а также Ваши личные «Имя пользователя» и «Пароль» выдаются Администратором.

| Имя пользователя |          |  |
|------------------|----------|--|
| Пароль           |          |  |
|                  |          |  |
| Войти            | Очистить |  |
|                  |          |  |

Рисунок 1 – Окно авторизации пользователя

После авторизации вам будут доступны определенные функции, которые распределены между сотрудниками в зависимости от занимаемой должности. Завершив процесс авторизации, пользователь попадает на домашнюю страницу портала:

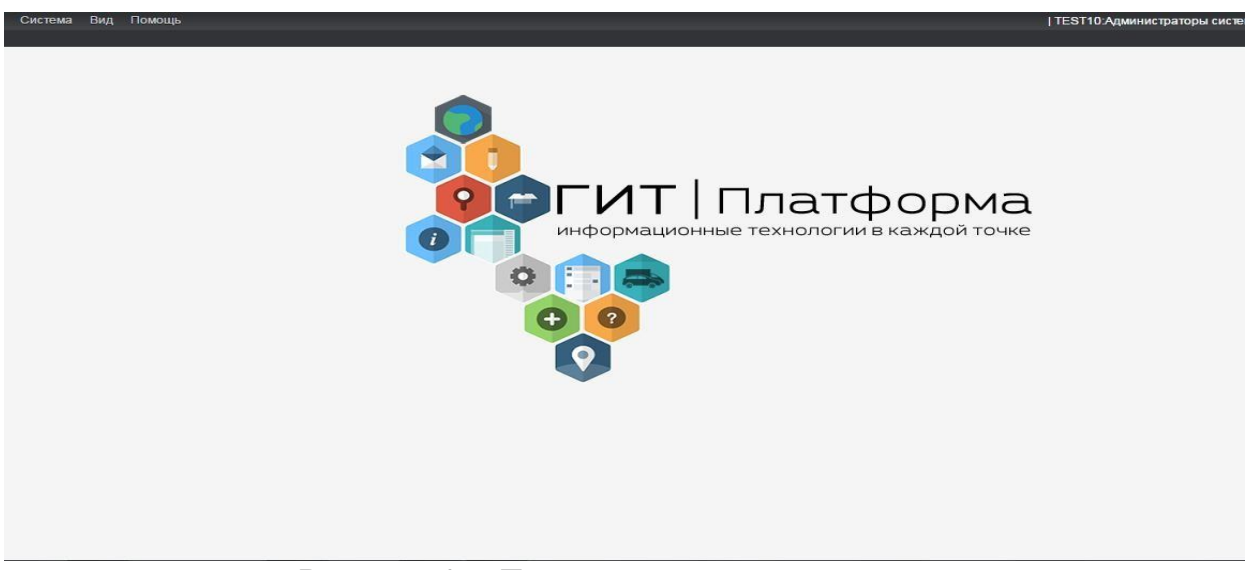

Рисунок 2 – Домашняя страница портала

#### 2. Модуль «Генератор отчетов»

Модуль «Генератор отчетов» предназначен для создания шаблонов отчетных форм, с возможностью указания условий подсчета для любого из необходимых параметров.

Вход в Модуль «Генератор отчетов» осуществляется при нажатии на соответствующую ссылкув меню (Рисунок 3).

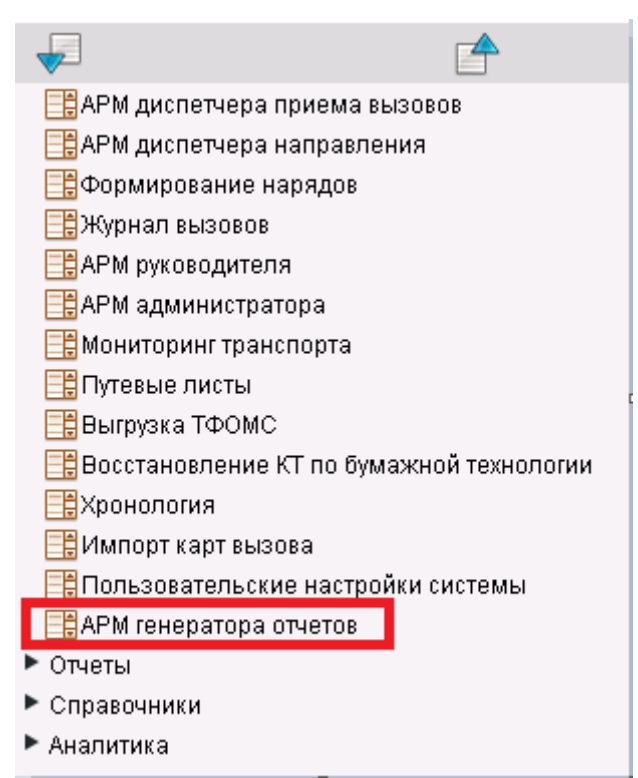

Рисунок 3 – Выбор пункта меню Модуля «Генератор отчетов»

После перехода в пункт меню, открывается рабочая область Модуля «Генератор отчетов» (Рисунок 4). В данной рабочей области будут отображены созданные шаблоны, которые подразделяются на «Локальные отчеты» и «Общие отчеты». «Общие отчеты» будут доступны всем учетным записям, «Локальные отчеты» будут только той учетной записи, под которой был создан шаблон.

| Создать отчет Создать шаблон |                                           |   | <u>ГЕНЕРАТОР ОТЧЁТОВ</u> |
|------------------------------|-------------------------------------------|---|--------------------------|
|                              | Локальные отчеты                          |   |                          |
|                              | Краткая сводка по работе станции за смену | ≡ |                          |
|                              | Of Julie American Antomatican             |   |                          |

Рисунок 4 – Рабочая область Модуля «Генератора отчетов»

Для перехода к созданию отчета, необходимо нажать кнопку «Создать шаблон» (Рисунок 5).

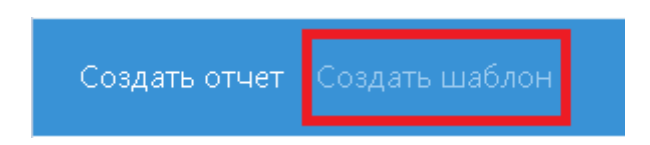

Рисунок 5 – Создание шаблона

Далее необходимо указать наименование отчета (Рисунок 6).

| Создать отчет | Создать шаблон |              |         |
|---------------|----------------|--------------|---------|
| Имя отчета    | Имя отчета     |              | 🗌 Общий |
|               |                | Наименование |         |

Рисунок 6 – Указание наименования отчета

Для разграничения отчета на «Общие отчеты» или «Локальные отчеты» необходимо проставить соответствующую отметку (Рисунок 7).

| Создать отчет | Создать шаблон |  |              |         |
|---------------|----------------|--|--------------|---------|
| Имя отчета    | Имя отчета     |  |              | 🗋 Общий |
|               |                |  | Наименование |         |

Рисунок 7 – Разграничение видимости отчетов

После указания наименования отчета, необходимо правой кнопкой мыши нажать на строку «Наименование» и выбрать из открывшегося меню пункт (Рисунок 8).

| Создать отчет | Создать шаблон |                                                             |              |       |
|---------------|----------------|-------------------------------------------------------------|--------------|-------|
| Имя отчета    | Имя отчета     |                                                             |              | Общий |
|               |                | <ul> <li>Добавить строку</li> </ul>                         | Наименование |       |
|               |                | <ul> <li>Добавить столбец</li> <li>Общее условие</li> </ul> |              |       |
|               | Duor           |                                                             | 05110110     |       |

Рисунок 8 – Добавление объектов шаблона

После выбора необходимого пункта открывается дополнительное окно с возможностью указания условий и параметров будущего отчета (Рисунок 9). Перед выбором условий необходимо ввести наименование строки или столбца (Рисунок 9

п.1.), далее нажать на кнопку ••• выбрать пункт меню «Добавить условие» (Рисунок 9 п.2), затем перейти к выбору показателей, условий и значений (Рисунок 9 п.3,4,5). Также необходимо выбрать отображение данных в отчете (Рисунок 9 п.6).

| Добавить строку                                                          |           |        |          | Удалить все условия<br>1 |
|--------------------------------------------------------------------------|-----------|--------|----------|--------------------------|
| Имя                                                                      |           |        |          |                          |
| ( ••• <sup>2</sup>                                                       | 3         | 4      |          | 5                        |
| ■ Показатель                                                             | • Условие | ► □ ПЗ | Значение |                          |
| <ul> <li>Без условий</li> <li>б</li> <li>Агрегатное состояние</li> </ul> |           |        |          |                          |
|                                                                          |           |        |          | ~                        |
| Поиск по списку                                                          |           |        |          |                          |
| Количество                                                               |           |        |          |                          |
| Сумма                                                                    |           |        |          |                          |
| Среднее                                                                  |           |        |          |                          |
| Максимальное                                                             |           |        |          |                          |
| Минимальное                                                              |           |        |          |                          |
| Проценты                                                                 |           |        |          |                          |

Рисунок 9 – Выбор условий

Для добавление условий, необходимо нажать на кнопку ••• и

выбрать

соответствующий пункт меню (Рисунок 10)

| Добавить строку                         |   |                  |    |    | Удалить все условия |
|-----------------------------------------|---|------------------|----|----|---------------------|
| Имя Возраст<br>( + Добавить условие     |   |                  |    |    |                     |
| • Добавить группу                       | ~ | больше или раг 🛩 | Пз | 0  |                     |
| Возраст                                 | ~ | меньше или ра 🗸  | Пз | 17 |                     |
| )<br>Без условий<br>Атаралира составшие |   |                  |    |    |                     |
| Количество                              |   |                  |    |    | ~                   |
|                                         |   |                  |    |    |                     |
|                                         |   |                  |    |    |                     |
|                                         |   |                  |    |    | Законль Соуранить   |

Рисунок 10 – Дополнение условий

Между выбранными показателями можно поменять условие, для этого необходимо выбрать один из параметров «И», «ИЛИ», «НЕ» (Рисунок 11).

| Добавить строку      |   |                  |    |    | Удалить все условия |
|----------------------|---|------------------|----|----|---------------------|
| Имя Возраст          |   |                  |    |    |                     |
| ( ***                |   |                  |    |    |                     |
| Возраст              | ~ | больше или рағ 🗸 | Пз | 0  |                     |
| И                    |   |                  |    |    |                     |
|                      | ~ | меньше или ра 🗸  | Пз | 17 |                     |
| ) HE                 |   |                  |    |    |                     |
| 🗌 Без условии        |   |                  |    |    |                     |
| Агрегатное состояние |   |                  |    |    |                     |
| Количество           |   |                  |    |    | ~                   |
|                      |   |                  |    |    |                     |
|                      |   |                  |    |    |                     |
|                      |   |                  |    |    |                     |
|                      |   |                  |    |    |                     |
|                      |   |                  |    |    | Закрыть Сохранить   |

Рисунок 11 – Выбор условий между показателями

После указания всех условий для отчета, необходимо нажать кнопку . <sup>Сохранить</sup> По аналогиис рисунками 9-11 добавляются столбцы.

Для шаблона, также, необходимо указать общие условия отчета, например, период формирования (Рисунок 12). Выбор общих условий отчета формируется аналогично выбору условий для строк и столбцов.

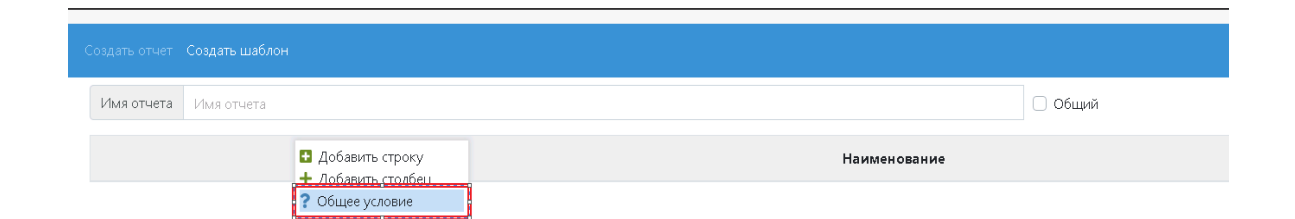

Рисунок 12 – Выбор общих условий отчета

Для завершения работы с шаблоном, необходимо нажать кнопку Сохранить

Система выведет сообщение «Шаблон успешно сохранен» (Рисунок 13)

| Имя отчета Краткая сводка по работе станции за смену | 🗌 Общий |         | Сохранить |
|------------------------------------------------------|---------|---------|-----------|
| Наименование                                         |         | Подстан | ция       |
| Всего обращений                                      |         | (1, 1)  |           |
| Обслужено                                            |         | (2, 1)  |           |
| Несчастный случай                                    |         | (3, 1)  |           |
| Внезапные заболевания                                |         | (4, 1)  |           |
| Самоотказы                                           |         | (5, 1)  |           |
| дтп                                                  |         | (6, 1)  |           |
| Пострадавших                                         |         | (7, 1)  |           |
| Детой                                                |         | (8, 1)  |           |

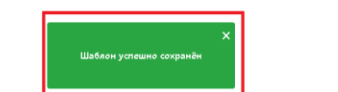

Рисунок 13 – Сохранение шаблона отчета

Затем необходимо вернуться на главную рабочую область «Генератора отчетов», для этого необходимо нажать кнопку «Создать отчет» в левом верхнем углу (Рисунок 14)

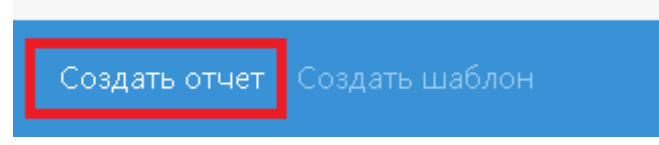

Рисунок 14 – Возвращение на главную рабочую область

На главной рабочей области будут отображаться созданные шаблоны. При необходимости данные шаблоны можно редактировать и удалить (Рисунок 15).

Если необходимо внести дополнительные условия в шаблон, не меняя его первоначальный вид, шаблон можно скопировать (Рисунок 15).

|                                           | <u>ГЕНЕРАТОР ОТЧЁТОВ</u>                |
|-------------------------------------------|-----------------------------------------|
| Локальные отчеты                          |                                         |
| Краткая сводка по работе станции за смену | Редактировать шаблон                    |
| Общие отчеты отсутствуют                  | 🏢 Копировать шаблон<br>🛅 Удалить шаблон |

Рисунок 15 – Возможность редактирования, копирования, удаление созданного шаблона.

Для формирования созданного шаблона, необходимо нажать левой кнопкой мыши по строке с наименованием отчета, откроется окно с вводом общих параметров формирования отчета (Рисунок 16).

|                                                                 | -                |                          |  |
|-----------------------------------------------------------------|------------------|--------------------------|--|
|                                                                 |                  | <u>ГЕНЕРАТОР ОТЧЁТОВ</u> |  |
| Краткая сводка по работе станции за смену: задайте<br>параметры |                  |                          |  |
| Дата начала                                                     | 07.10.2021 07:00 |                          |  |
| Дата окончания                                                  | 08.10.2021 06:59 |                          |  |
|                                                                 |                  |                          |  |
|                                                                 |                  |                          |  |
|                                                                 |                  |                          |  |
|                                                                 | Закрыть ОК       |                          |  |
|                                                                 |                  |                          |  |

Рисунок 16 – Указание параметров формирования отчета

| Содать отмет Содать шиблон                |            |  |
|-------------------------------------------|------------|--|
| Краткая сводка по работе станции за смену |            |  |
| Наименование                              | Подстанция |  |
| Всего обращений                           | 513        |  |
| Обслужено                                 | 107        |  |
| Несчастный случай                         | 9          |  |
| Внезапные заболевания                     | 65         |  |
| , Самоотказы                              | 33         |  |
| птр                                       | 1          |  |
| Пострадавших                              | 1          |  |
| Детей                                     | 1          |  |

Рисунок 17 – Сформированный отчет

Для выгрузки отчета в формат «pdf» или «excel», необходимо нажать на нужный формат вправом верхнем углу (Рисунок 18).

| Создать отчет Создать шаблон                  | <u>ГЕНЕРАТОР ОТЧЁТОВ</u> |  |
|-----------------------------------------------|--------------------------|--|
| Краткая сводка по работе станции за смену рdf |                          |  |
| Наименование                                  | Подстанция               |  |
| Всего обращений                               | 513                      |  |

Рисунок 18 – Выбор формата для печати

При необходимости выбранные параметры можно изменить (Рисунок 19).

| Содать отчет Создать шаблон               |            |  |
|-------------------------------------------|------------|--|
| храткая сводка по работе станции за смену |            |  |
| Наименование                              | Подстанция |  |
| Всего обращений                           | 513        |  |

Рисунок 19 – Изменение выбранных параметров

В созданных шаблонах можно перейти в Журнал вызовов, для этого необходимо нажать насформированную цифру в отчете (Рисунок 20).

| Сраткая сводка по работе станции за смену |            |  |  |  |
|-------------------------------------------|------------|--|--|--|
| Наимекование                              | Подстанция |  |  |  |
| Всего обращений                           | 513        |  |  |  |
| Обслужено                                 | 107        |  |  |  |
| Несчастный случай                         | 9          |  |  |  |
| Внезапные заболевания                     | 65         |  |  |  |
| Самостказы                                | 33         |  |  |  |
| дтп                                       | 1          |  |  |  |
| Пострадавших                              | 1          |  |  |  |
| Детей                                     | 1          |  |  |  |

Рисунок 20 – Переход в Журнал вызовов